# MG8322 Modbus Gateway

# **User's Manual**

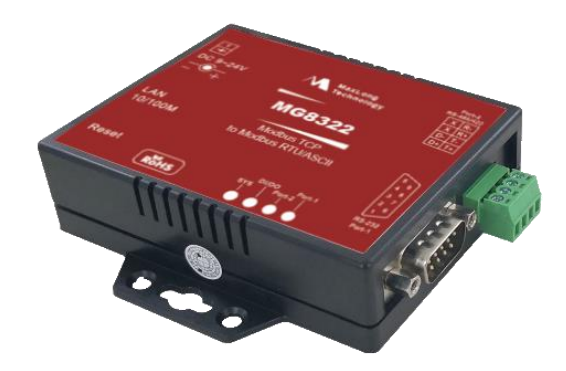

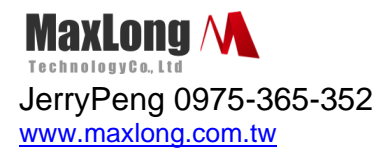

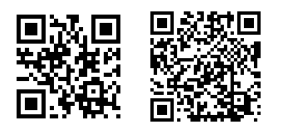

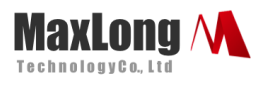

# **Table of Contents**

| 1. | Introduction               | Page3 |
|----|----------------------------|-------|
|    | 1.1Product View            | Page4 |
|    | 1.2 Wiring Architecture    | Page5 |
| 2. | Configuration              | Page6 |
|    | 2.1Configuration via Web   | Page6 |
|    | 2.2 Configuration Sections | Page6 |
|    | 2.2.1 System Setup         | Page6 |
|    | 2.2.2 Network Setup        | Page6 |
|    | 2.2.3 Serial Port Setup    | Page7 |
|    | 2.2.4. Modbus Setup        | Page7 |
|    | 2.2.5 Reset Button         | Page8 |

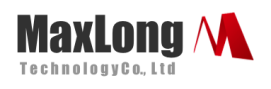

# 1.Introduction

This MG8322 Modbus gateway provides the ways of connecting serial devices to Ethernet. It is designed to operate serial ports through Ethernet (10/100Mbps) over TCP/IP network. As the data is transmitted via Modbus protocol, therefore data acquisition and controlling is available to go through Intranet and Internet. There are two serial ports as one is a RS-232 and other one is RS-422/485. Configuration is easy to operate via web page setup.

This Modbus gateway is a high performance design composed with carefully selecting qualified components from reliable and certified sources. This operation manual will guide you to configure functions step by step.

This Modbus gateway provides RTU to TCP Slave, ASCII to TCP Slave ,TCP to RTU Slave , TCP to ASCII Slave Mode, and it also supports manual configuration via web browser.

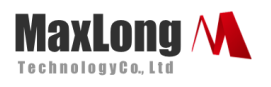

### **1.1 Product Views**

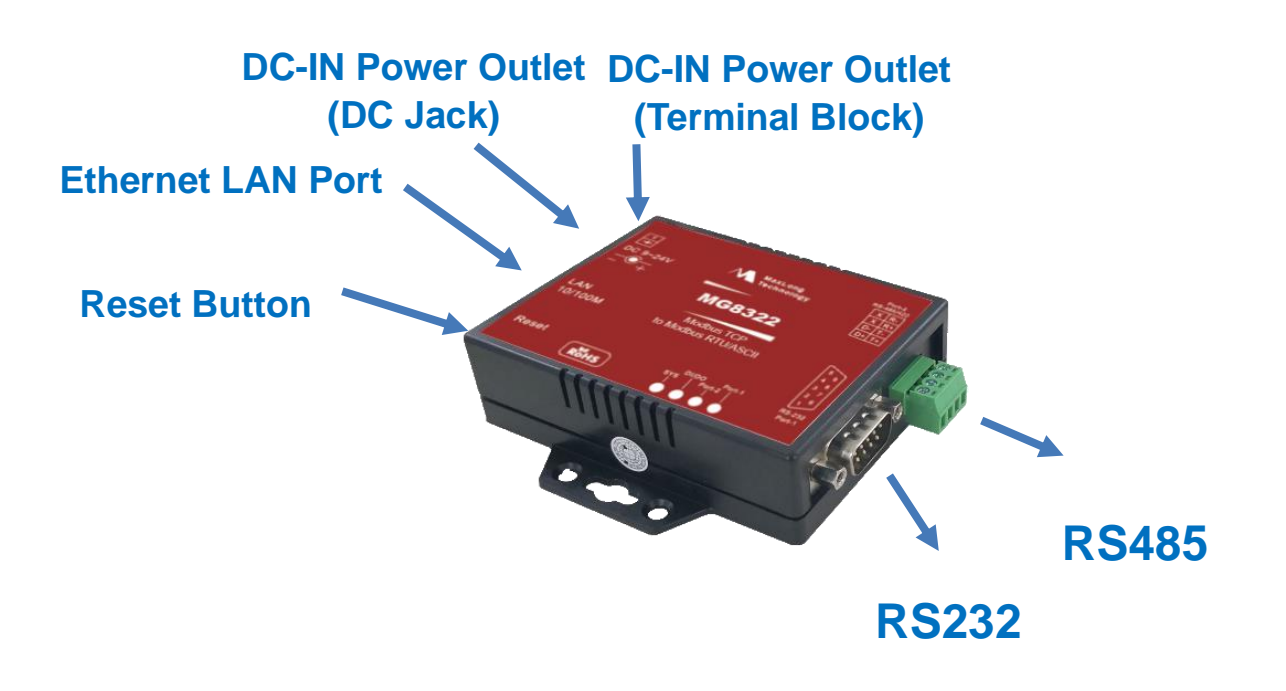

Figure 1 Product View

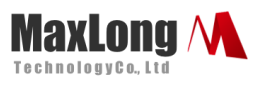

### **1.2 Wiring Architecture**

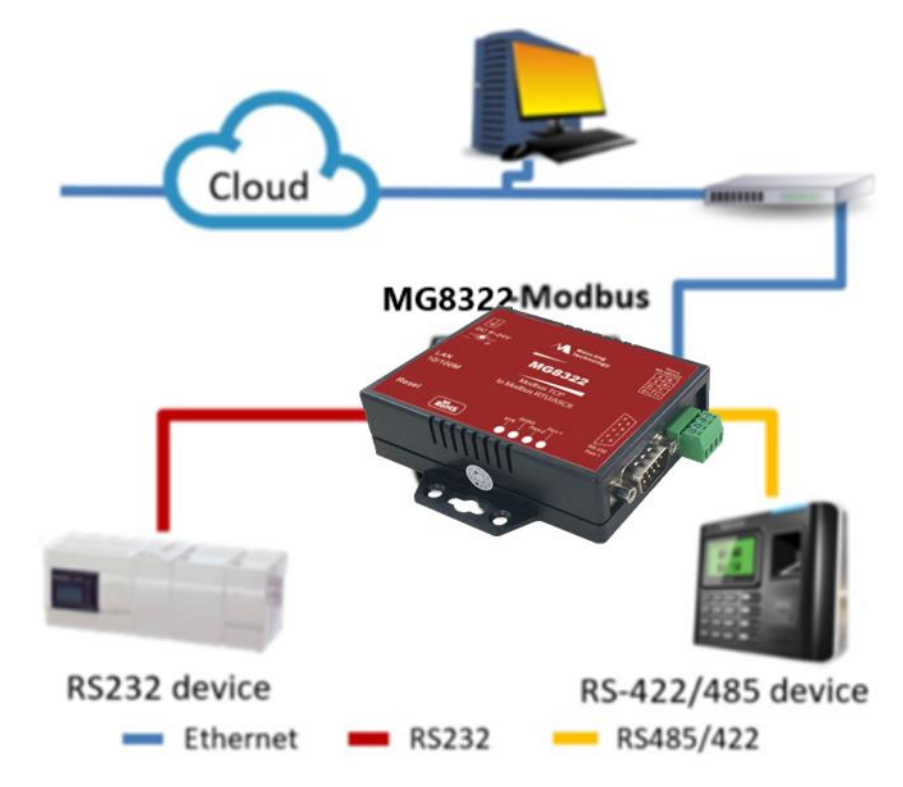

Figure 2 Wiring Architecture

## 2. Configuration

#### 2.1Configuration Via Web

Step1 → The first thing is to configure the Host PC's IP address

#### IP :192.168.0.xx

- Step2→ Open a web page of configuration <u>http://192.168.0.100</u>
- Step3→ Default User name: "admin" and Password: "Leave it Blank"
- Step4→And now you have successfully connected to this Modbus gateway

This document is proprietary to MaxLong Corporation. Use or disclosure of the document, or the information contained therein, for any purposes other than MaxLong purposes is NOT permitted without prior written authorization by MaxLong

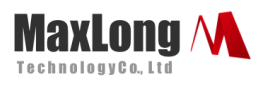

### **2.2 Configuration Sections**

#### 2.2.1 System Setup

System Status: Display current status and time of the system

| Serial To Ethernet Converter           |                     |  |  |
|----------------------------------------|---------------------|--|--|
| System time elapsed (Dav:Hour:Min:Sec) | 0.0.0.25            |  |  |
| Firmware version                       | Mar 7 2014 22:35:39 |  |  |
| Serial number                          | LM6911-M21          |  |  |
| Ethernet MAC address                   | 00-01-02-03-04-05   |  |  |
| Password                               | in                  |  |  |

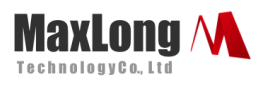

#### 2.2.2 Network Setup

| Serial To Ethernet Converter |                    |  |
|------------------------------|--------------------|--|
| Paramet                      | er setting         |  |
| IP address                   | 192.168.0.100      |  |
| Subnet mask                  | 255.255.255.0      |  |
| Gateway IP                   | 0.0.0.0            |  |
| Link Modes                   | Auto detect 👻      |  |
| DHCP Client                  | Disable 👻          |  |
| Auto Reset (No data input)   | 0 (1 ~ 255 Minute) |  |
| Device Name                  | Serial_TCPIP       |  |
| Login password               |                    |  |

- 1. Network Link Mode : default value is "Auto"
- 2. IP Address : default value is "192.168.0.100"
- 3. Subnet Mask : default value is "255.255.255.0"
- 4. Gateway : default value is "blank"
- 5. Device Name : default value is "Serial\_TCPIP"
- 6. DHCP Client : Network configuration information automatically

acquired , default value is "Disable"

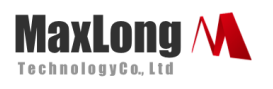

#### 2.2.3 Serial Port Setup

| Serial I/O Port 1 0                 |                     |  |
|-------------------------------------|---------------------|--|
| Local port,Socket mode              | 501 TCP Server 👻    |  |
| Remote IP,Port (TCP Client/UDP)     | 0.0.0.0 0           |  |
| Interface                           | RS232 -             |  |
| Baudrate                            | 9600 -              |  |
| Parity,Data bit,Stop bit            | None • 8 • 1 •      |  |
| Force off-line time (No data input) | 10 (1 ~ 255 Minute) |  |
| Packet collect time                 | Tx 0 Rx 0 (mSec)    |  |
| Modbus type                         | TCP To RTU Slave 🔻  |  |
| Serial I/O Port 2 0                 |                     |  |
| Local port,Socket mode              | 502 TCP Server 🔻    |  |
| Remote IP,Port (TCP Client/UDP)     | 0.0.0.0 0           |  |
| Interface                           | Auto Detect 🔻       |  |
| Baudrate                            | 9600 👻              |  |
| Parity,Data bit,Stop bit            | None ▼ 8 ▼ 1 ▼      |  |
| Force off-line time (No data input) | 10 (1 ~ 255 Minute) |  |
| Packet collect time                 | Tx 0 Rx 100 (mSec)  |  |
| Modbus type                         | TCP To RTU Slave 🔻  |  |

- 1. Gateway Type: RTU Slave to TCP Master, and etc. 4 modes are seletable
- 2. Message Timeouts : default value is 500ms
- 3. Gateway Type: default value is RTU Slave to TCP Master and ASCII Slave to TCP Master, Configuration interface is as shown above:

Serial Device for RTU or ASCII : RTU or ASCII Asynchronous serial device

settings

a. Device : Asynchronous serial device type currently supports RS232,

RS485, RS422

b. Baud Rate: 960 , 19200 bps, and etc.

This document is proprietary to MaxLong Corporation. Use or disclosure of the document, or the information contained therein, for any purposes other than MaxLong purposes is NOT permitted without prior written authorization by MaxLong

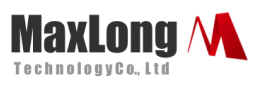

- c. Parity : None, Odd, Even
- d. Data Bits: 8, 7, 6, and etc.
- e. Stop Bits : The end of the signal bits of bytes

4. Gateway Type is TCP Slave to RTU Master and TCP Slave to ASCII Master,

#### 2.2.4 Modbus Setup

Configuration interface is as shown below:

| Serial I/O Port 1 0                 |                                        |
|-------------------------------------|----------------------------------------|
| Local port,Socket mode              | 501 TCP Server -                       |
| Remote IP,Port (TCP Client/UDP)     | 0.0.0.0 0                              |
| Interface                           | RS232 -                                |
| Baudrate                            | 9600 🔻                                 |
| Parity,Data bit,Stop bit            | None ▼ 8 ▼ 1 ▼                         |
| Force off-line time (No data input) | 10 (1 ~ 255 Minute)                    |
| Packet collect time                 | Tx 0 Rx 0 (mSec)                       |
| Modbus type                         | TCP To RTU Clave                       |
| Serial I/O Port 2 0                 | TCP To RTU Slave<br>TCP To ASCII Slave |
| Local port,Socket mode              | RTU To TCP Slave                       |
| Remote IP,Port (TCP Client/UDP)     |                                        |
| Interface                           | Auto Dotoot                            |

Serial Device for RTU or ASCII : RTU or ASCII Asynchronous serial device settings

- a. Device : Asynchronous serial device type currently supports RS232, RS485, RS422
- b. Baud Rate: 960  $\,^{,}$  19200 bps, and etc.
- c. Parity : None, Odd, Even
- d. Data Bits: 8, 7, 6
- e. Stop Bits: The end of the signal bits of bytes

TCP Slave: Port can be specified, if not specified will use the default value

This document is proprietary to MaxLong Corporation. Use or disclosure of the document, or the information contained therein, for any purposes other than MaxLong purposes is NOT permitted without prior written authorization by MaxLong

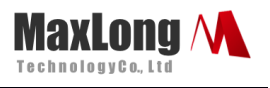

502.

2.2.5 Reset Button

If any chance you forgot the login password or have incorrect settings making this Device inoperable, upon the power is on and the "SYS" LED light on, use a point tip to press this button and hold it for more than 20 seconds the release the point tip. The Device will reboot and all the parameters will be reset to the factory default.